้คู่มือการใช้งานระบบรับสมัครออนไลน์ มหาวิทยาลัยสงขลานครินทร์ วิทยาเขตตรัง

### <u>ขั้นตอนการใช้งานระบบรับสมัครออนไลน์</u>

1. คลิกเข้าระบบรับสมัครที่ <u>https://admissions.trang.psu.ac.th</u> สำหรับสมัครเข้าใช้งานในครั้งแรก

| ระบบรับสมัครนักศึกษา<br>วิทยาเขตรัง<br>มหาวิทยาลัยลงขลานครินทร์                                                                                                    |                                                                                                    |                                                                                  |
|----------------------------------------------------------------------------------------------------|----------------------------------------------------------------------------------------------------|----------------------------------------------------------------------------------|
| Admissions 🏾 🛠 หน้าแรก 🖓 ເວັບຈານຮັບບໍ                                                                                                    | กศึกษา 🖶 พิมพ์ใบสมัคร                                                                                                    | 0                                                                                |
| ข้านี้อตกลง<br>หากไม่ทำการสมัครใช้งานระบบ<br>ก่อน จะไม่สามารถเลือกโครงการ<br>คัดเลือกใด ๆ ได้<br>การสมัครใช้งานระบบ สมัครเพียง<br>ครั้งเดียว ใช้งานได้กับทุกโครงการ<br>ที่มักเรียนต้องการตลอดไป<br>ข้อสงสัย/รายละเอียดเพิ่มเติม<br>กรุณาสอบถามยิง งานรับนักศึกษา | ระบบรับสมัครรับตรง ในโครงการต่างๆ ของมหาวิทยาลัยสงขลา<br>+ สมัครเข้าใช้งานระบบ / Sign up<br>นักเรียนต้องสมัครเข้าใช้งานก่อนในครั้งแรกโดยกรอกข้อมูลส่วนตัว<br>ประชาชนและรหัสผ่าน เข้าไปสมัครในโครงการต่างๆ ที่เปิดรับ<br>+ สมัครเข้าใช้งาน / Sign up              | นครินทร์ วิทยาเขตตรัง<br>ให้ถูกต้องและครบถ้วนจากนั้นสามารถใช้หมายเลขบัตรประจำตัว |
| ฝ่ายวิจัยและวิชาการ สำนักงาน<br>อธิการบดี วิทยาเขตตรัง หมายเลข<br>โกรศัพท์ 0-7520-1727, 0-7520-<br>1700 ต่อ 52293 <u>ภายในวินและเวลา</u><br>ราชการเท่านั้น<br>■มีมีโย เข้ากลุ่ม                                                                                  | ปี เข้าสู่ระบบ / Sign in<br>สำหรับผู้ที่สมัครใช้งานและได้รับรหัสผ่านทางอีเมลแล้ว สามารถ<br>เข้าสู่ระบบได้หันที่เพื่อทำการสมัคร/แก้ไขข้อมูลส่วนตัว/แก้ไขข้อมูล<br>การสมัคร/พิมพ์ใบสมัครในโครงการที่สมัครเอาไว้แล้ว/พิมพ์ใบ<br>อ่ายเงิน/บราวลอมการจ่ายเงินและอื่นท | หมายเลขประจำตัวประชาชน / หมายเลขหนังสือเดินทาง                                   |
|                                                                                                    |                                                                                                    | รหัสผ่าน                                                                         |
| มหาวิทยาลัยสงขลานครินทร์<br>มหาวิทยาลัยสงขลานครินทร์<br>วิทยาเขตดรัง                                                                                                    |                                                                                                    | 🗌 แสดงรหัสผ่าน ลีมรหัสผ่าน<br>🗚 เข้าสู่ระบบ / Sign in                            |

2. กรอกข้อมูลส่วนตัว ช่องทางติดต่อ กำหนดรหัสผ่าน ข้อมูลการศึกษา และกดยืนยันการลงทะเบียนให้เรียบร้อย

| ระบบรับสมัครนักศึกษา<br>วิทยาเขตรัง<br>มหาวิทยาส์ขลงขลามครีนาร์                                   | 1                                              |                                                                       |   |
|---------------------------------------------------------------------------------------------------|------------------------------------------------|-----------------------------------------------------------------------|---|
| Admissions 🏾 🥀 หน้าแรก 🖓 เว็บงานรับเ                                                              | นักศึกษา 🖶พิมพ์ใบสมัคร                         |                                                                       | • |
| ข้อตกลงในการใช้งาน                                                                                | 🔝 สมัครใช้งานระบบ                              |                                                                       |   |
| <ul> <li>หากไม่ทำการสมัครใช้งานระบบ<br/>ก่อน จะไม่สามารถเลือกโครงการ</li> </ul>                   | 💄 ข้อมูลส่วนตัว                                |                                                                       |   |
| คัดเลือก (ดๆ ได้<br>• การสมัครใช้งานระบบ สมัครเพียง<br>ครั้งเวียว ใช้งานได้จับเทอโครงการ          | คำนำหน้าชื่อ '                                 | กรุณาเลือกคำนำหน้าชื่อ                                                | ~ |
| ครั้งเดียว เอง เนเตกิบทุกเคริงการ<br>ที่นักเรียนต้องการตลอดไป<br>• นักเรียนต้องกรอกข้อมลให้กกต้อง | ชื่อ •                                         |                                                                       |   |
| เป็นความจริง <b>"ไม่ต้องรีบ</b><br>กรอก"ตรวจสอบให้ดี ก่อนทำการ                                    | นามสกุล '                                      |                                                                       |   |
| ยืนยันการลงทะเบียน มิเช่นนั้น อาจ<br>มีผลต่อการสมัครในโครงการ                                     | ชื่อ (ภาษาอังกฤษ)                              |                                                                       |   |
| ต่างๆได้<br>• นักเรียน <b>ต้องกรอกอีเมลให้ถก</b>                                                  | นามสกุล (ภาษาอังกฤษ)                           |                                                                       |   |
| <u>ต้อง</u> (1 คน 1 อีเมลเท่านั้น)เพื่อรับ<br>รหัสผ่านในการใช้งานระบบ จาก                         | วัน/เดือน/ปี เกิด "                            |                                                                       |   |
| นั้นสามารถเปลี่ยนใหม่ได้ตามความ<br>ต้องการของนักเรียน                                             | หมายเลขประจำตัวประชาชน หมายเลขหนังสือเดินทาง * | (หมายเลขหนังสือเดินทางใช้เฉพาะผู้ที่ไม่มิเลขประจำตัวประชาชน เท่านั้น) |   |
| <ul> <li>รหัสผ่านการใช้งานในครั้งแรก จะ<br/>ถูกส่งไปยังอีเมลที่ลงทะเบียนเอาไว้</li> </ul>         | สัญชาติ •                                      | กรุณาเลือกสัญชาติ                                                     | ~ |
| และสามารถเปลี่ยนรหัสผ่านได้หลัง<br>จากเข้าสู่ระบบ                                                 | ศาสนา "                                        | กรุณาเลือกศาสนา                                                       | ~ |
| <ul> <li>ข้อสงสัย/รายละเอียดเพิ่มเติม<br/>กรุณาสอบถามยัง งานรับนักศึกษา</li> </ul>                |                                                |                                                                       |   |
| ฝ่ายวิจัยและวิชาการหมายเลข<br>โครตัพต์ 0.7520 1727 0.7520                                         | 🗥 ขอมูลทอยู่ตามทะเบยนบาน                       |                                                                       |   |
| 1700 ต่อ 52293 <u>ภายในวันและเวลา</u><br>รวชการเท่านั้น                                           | เลขที่ "                                       |                                                                       |   |
| <u>5 1011 1301 100</u>                                                                            | อาคาร/หมู่บ้าน                                 |                                                                       |   |

การลงทะเบียนเข้าระบบรับตรง ม.อ. าข.ตร้ง

#### หลังยืนยันการลงทะเบียนแล้วจะได้รับอีเมล์หัวข้อ การลงทะเบียนเข้าระบบรับตรง ม.อ. วข.ตรัง (ส่งจาก noreply@admissions.trang.psu.ac.th) ให้ผู้สมัครยืนยันผ่านลิงก์ในอีเมล์ที่ระบบส่งไป ตรวจสอบและแก้ไข ข้อมูลส่วนตัวให้ถูกต้องก่อนดำเนินการสมัครโครงการ

| 53 | งานรับนักศึกษา ม.อ. วิทยาเขตตรัง <noreply@admissions.trang.psu.ac.th><br/>ถึง:<br/>การลงทะเบียนเข้าใช้งานระบบรับตรง ม.อ. ครั้งแรก</noreply@admissions.trang.psu.ac.th>                   | ٩ | 5 | * | \$ |
|----|----------------------------------------------------------------------------------------------------|---|---|---|----|
|    | วัน-เวลาที่สมัคร์ใช้งาน :<br>ชื่อ-นามสกุล :                                                                                                    |   |   |   |    |
|    | รหัสบัตรประจำตัวประชาชน :<br>วัน/เดือน/ปี เกิด :<br>อีเมลที่ใช้ลงทะเบียน :                                                                                                    |   |   |   |    |
|    | <mark>นักเรียนต้องยืนยันการใช้งานระบบ (เฉพาะครั้งแรก) โดยการกดลิงศ์ที่นี่ ==&gt; <u>https://admissions.trang.psu.ac.th/members/activate/</u><br/>(หากไม่ยืนยันการใช้งานระบบกายใน</mark>  |   |   |   |    |
|    | =====================================                                                                                                    |   |   |   |    |
|    | รหัสบัตรประจำตัวประชาชน :<br>รหัสผ่าน :                                                                                                    |   |   |   |    |
|    | * กรุณาเก็บรักษารหัสผ่านไว้เป็นความสับอยู่เสมอ อย่าให้ผู้อื่นรู้<br>** หากเกิดความเสียหายต่อตัวนักเรียนเอง จะไม่รับผิดชอบไม่ว่ากรณีใด ๆ ทั้งสิ้น<br>==================================== |   |   |   |    |

 คลิกเข้าระบบรับสมัคร ม.อ.ตรัง ที่ <u>https://admissions.trang.psu.ac.th</u> โดยกรอก **หมายเลขบัตรประชาชน** และ รทัสผ่าน เพื่อเข้าสู่ระบบสมัครโครงการ

| ß                                                                                                    | ระบบรับสมัครนักศึกษา<br>วิทยาเขตรัง<br>มหาวิทยาล์ยสงขลานครินทร์                                                                    |                                                                                                    |                                                                                  |
|----------------------------------------------------------------------------------------------------|----------------------------------------------------------------------------------------------------|----------------------------------------------------------------------------------------------------|----------------------------------------------------------------------------------|
| Admissions                                                                                                    | 🖀 หน้าแรก 🛛 เว็บงานรับนั                                                                                                    | กศึกษา 🖶 พิมพ์ใบสมัคร                                                                                                    | 0                                                                                |
| <ul> <li>หากไม่กี่<br/>ก่อน จะไ<br/>คัดเลือก</li> <li>การสมัค<br/>ครั้งเดีย<br/>ที่นักเรีย</li> </ul>                                                                                                    | าลง<br>ามสามารถเลือกโครงการ<br>ใด ๆ ได้<br>เรใช้งานระบบ สมัครเพียง<br>ว ใช้งานได้กับทุกโครงการ<br>นต้องการตลอดไป<br>มหัวงมารตลอดไป | <ul> <li>ระบบรับสมัครรับตรง ในโครงการต่างๆ ของมหาวิทยาลัยสงขลา</li> <li>สมัครเข้าใช้งานระบบ / Sign up</li> <li>นักเรียนต้องสมัครเข้าใช้งานก่อนในครั้งแรกโดยกรอกข้อมูลส่วนตัว<br/>ประชาชนและรหัสผ่าน เข้าไปสมัครในโครงการต่างๆ ที่เปิดรับ</li> <li>สมัครเข้าใช้งาน / Sign up</li> </ul> | นครินทร์ วิทยาเขตตรัง<br>ให้ถูกต้องและครบถ้วนจากนั้นสามารถใช้หมายเลขบัตรประจำตัว |
| <ul> <li>ข้อสงสัย/รายละเอียดเพิ่มเต็ม<br/>กรุณาสอบตามยัง งานรับนักศึกษา<br/>ฝ่ายวิจัยและวิชาการ สำนักงาน<br/>อธิการบดี วิทยาเขตตรัง หมายเลข<br/>โทรศัพท์ 0-7520-1727, 0-7520-<br/>1700 ต่อ 52293 <u>ภายในวันและเวลา</u><br/>ราชการเท่านั้น</li> </ul> |                                                                                                    | บ้เข้าสู่ระบบ / Sign In<br>สำหรับผู้ที่สมัครใช้งานและได้รับรหัสผ่านทางอีเมลแล้ว สามารถ<br>เข้าสู่ระบบได้ทันทีเพื่อทำการสมัคร/แก้ไขข้อมูลส่วนตัว/แก้ไขข้อมูล<br>การสมัคร/พิมพ์ใบสมัครในโครงการที่สมัครเอาไว้แล้ว/พิมพ์ใบ<br>อ่ายเงิน/ตราวสอเขารว่ายเงินและอื่นๆ                         | หมายเลขประจำตัวประชาชน / หมายเลขหนังสือเดินทาง                                   |
|                                                                                                    | <ul> <li>Psutrang2567</li> <li>เพื่อติดตามข่าวสาร</li> <li>งานรับนักศึกษา</li> </ul>                                               |                                                                                                    | รหัสผ่าน                                                                         |
|                                                                                                    | มหาวิทยาลัยสงขลานครินทร์<br>วิทยาเขตตรัง                                                                                           |                                                                                                    | แสดงรหสผาน ลมรหสผาน<br>+วิเข้าสู่ระบบ / Sign in                                  |

5. เลือกโครงการที่ต้องการสมัคร โดยกดที่ 🛛 🛪 สมัครโครงการนี้

### ะ์≡ โครงการที่เปิดรับสมัคร

| โครงการโค       | าวตา ม.อ. ตรัง                            |                                           |                   |
|-----------------|-------------------------------------------|-------------------------------------------|-------------------|
| รอบ             | ช่วงวันเวลาเปิดรับสมัคร                   | ช่วงวันเวลาแก้ไขการสมัคร                  | 🖪 สมัครโครงการนี้ |
| 1/1 (ช่วงที่ 1) | 01 (t.n. 2566 00:00 - 20 (t.n. 2566 15:30 | 01 C.A. 2566 00:00 - 20 C.A. 2566 15:30   |                   |
|                 |                                           |                                           |                   |
| โครงการมุ่      | งมั่นดี ศรี ม.อ. ตรัง                     |                                           |                   |
| รอบ             | ช่วงวันเวลาเปิดรับสมัคร                   | ช่วงวันเวลาแก้ไขการสมัคร                  | 🖪 สมัครโครงการนี้ |
| 1/1 (ช่วงที่ 1) | 01 ต.ค. 2566 00:00 - 20 ต.ค. 2566 15:30   | 01 ต.ค. 2566 00:00 - 20 ต.ค. 2566 15:30   |                   |
|                 |                                           |                                           |                   |
| โครงการส        | ถาภูมิ (STABHUMI)                         |                                           |                   |
| SƏU             | ช่วงวันเวลาเปิดรับสมัคร                   | ช่วงวันเวลาแก้ไขการสมัคร                  | 🖪 สมัครโครงการนี้ |
| 1/1 (ช่วงที่ 1) | 01 ต.ค. 2566 00:00 - 20 ต.ค. 2566 15:30   | 01 (1.A. 2566 00:00 - 20 (1.A. 2566 15:30 |                   |
|                 |                                           |                                           |                   |
| โครงการผู้      | นำใต้ร่มศรีตรัง                           |                                           |                   |
| รอบ             | ช่วงวันเวลาเปิดรับสมัคร                   | ช่วงวันเวลาแก้ไขการสมัคร                  | 🖪 สมัครโครงการนี้ |
| 1/1/ช่วงที่ 1)  | 01 0 0 2566 00:00 - 20 0 0 2566 15:30     | 01 0 0 2566 00:00 - 20 0 0 2566 15:30     |                   |

#### 6. กรอกข้อมูลผลการเรียน หลักสูตรที่ต้องการสมัคร หลักฐานการสมัคร รหัสผ่าน และกดยืนยันการสมัคร

## 📰 กรอกข้อมูลการสมัครในสถาภูมิ (STABHUMI)

| ข้อมูลผลการเรียน                                                                                                    |                                   |  |  |  |  |
|----------------------------------------------------------------------------------------------------|-----------------------------------|--|--|--|--|
| ผลการเรียนสะสม (GPAX) *                                                                                                    | 3.00 🗸                            |  |  |  |  |
| ผลการเรียนเฉลี่ยสะสมในกลุ่มสาระการเรียนรู้ (GPA)<br><u>คณิตศาสตร์</u>                                                                          | 3.00 🗸 จำนวนหน่วยกิต 🛛 10 🖌 หน่วย |  |  |  |  |
| ผลการเรียนเฉลี่ยสะสมในกลุ่มสาระการเรียนรู้ (GPA)<br><u>วิทยาศาสตร์และเทคโนโลยี</u>                                                             | 3.00 🗸 จำนวนหน่วยกิต 15 🗸 หน่วย   |  |  |  |  |
| ผลการเรียนเฉลี่ยสะสมในกลุ่มสาระการเรียนรู้ (GPA)<br><u>ภาษาต่างประเทศ</u>                                                                      | 3.00 🗸 จำนวนหน่วยกัต 8 🖌 หน่วย    |  |  |  |  |
| เลือกคณะ/หลักสูตรที่ต้องการเข้าศึกษา                                                                                                    |                                   |  |  |  |  |
| [ลำดับที่ 1]                                                                                                    | สถาปิตยกรรม × •                   |  |  |  |  |
| หลักฐานข้อมูลการสมิคร                                                                                                    |                                   |  |  |  |  |
| สำเนาระเบียนผลการศึกษา - สำเนาบัตรประชาชน (รวม<br>เป็น 1 file ขนาดไม่เก็น 20 MB.) เว็บไซต์รวมไฟล์ PDF<br>(เอนไลน์) " (เฉพาะไฟล์ .PDF เท่านั้น) |                                   |  |  |  |  |
| กรอกรหิสผ่านปัจจุบัน                                                                                                    |                                   |  |  |  |  |
| แสดงรหสผาน<br>การการสมีคร/การแก้ไขข้อมูลการสมีคร ต้องกรอกรหัสผ่านด้วยทุกครั้ง                                                                  |                                   |  |  |  |  |
| 2 ข้าพเจ้าขอยืนยินว่าข้อมูลที่สมัครหรือแก้ไขดังกล่าวนี้ ถูกต้องและเป็นความจริงทุกประการ<br>🔀 สมัคร 🛇 ยกเลิก                                    |                                   |  |  |  |  |

| 6. ตรวจ                                                                                                    | 3. ตรวจสอบข้อมูลการสมัครและกด <mark>🖶 ѿมพ์ใบสมัคร</mark> เพื่อชำระค่าสมัคร                                                                                                    |                       |                                                                                          |    |                                                              |  |
|----------------------------------------------------------------------------------------------------|----------------------------------------------------------------------------------------------------|-----------------------|------------------------------------------------------------------------------------------|----|--------------------------------------------------------------|--|
|                                                                                                    | ข้อตกลงการใช้งาน                                                                                                    | คณะ/สาขาวิชาที่นักเรี | ยนเลือกได้รับการบันทึกแล้ว                                                               |    |                                                              |  |
| <ul> <li>หากไม่ทำการสมัครใช้งานระบบ<br/>ก่อน จะไม่สามารถเลือกโครงการ<br/>คัดเลือกใด 1 ได้</li> <li>การสมัครใช้งานระบบ สมัครเพียง<br/>ครั้งเดียว ใช้งานได้กับทุกโครงการ<br/>ที่นักเรียนต้องกรดลอดไป</li> <li>นักเรียนต้องกรดลอดไป</li> <li>นักเรียนต้องกรดลอดไป</li> <li>นักเรียนต้องกรดลอดไป</li> <li>นักเรียนต้องกรดลอดไป</li> <li>นักเรียนต้องกรดลอดไป</li> <li>นักเรียนต้องกรดลอดไป</li> <li>นักเรียนต้องกรดลอดไป</li> <li>นักเรียนต้องกรดลอดไป</li> <li>นักเรียนต้องกรดลอดไป</li> <li>นักเรียนต้องกรดลอดไป</li> <li>นักเรียนต้องกรอกรอนอนให้ดี ก่อนทำการยืนขัน<br/>การลงกะเบียน มิช่นนั้น จาวเมื่นส<br/>ต่อการสมัครในโครงการต่างๆ ได้</li> <li>นักเรียนต้องกรองอันโกเรียน</li> <li>นักเรียนได้องกรายจบนิกเรียน</li> <li>ควรเก็บริกษารหัสผ่านไว้เพียงผู้<br/>เดียว ไม่ควรบองกเพื่อแหร้องผู้อื่น<br/>เพราะอาจเกิดปัญหาในภายหลังได้</li> <li>ข้อสงสัย/รายสะเรียดเพิ่มเติน งาน<br/>รับนักศึกษา ฝายวิจัยและวิชาการ<br/>สำนักงานอธิการนดี วิทยามขตรัง<br/>หมายเลขโทรพิพาด์ 0-7520-1720 0<br/>7520-1700 ต่อ 52293 ภายในวัน<br/>และเวลาราชกรแก่านั้น</li> </ul> | รหัสประจำตัวประชาชน<br>ชื่อ-นามสกุล<br>วัน/เดือน/ปี เกิด<br>อื่เมล<br>ชื่อโครงการ<br>แก้ไขข้อมูลได้ถึง<br>ช่วงการพิมพ์ใบสมัคร/                                                                                                    | รับชำระเงิน           |                                                                                          |    |                                                              |  |
|                                                                                                    | จากนั้นสามารถเปลี่ยนใหม่ได้ตาม<br>ควรเก็บริทางหัสผ่านไว้พัยงผู้<br>เดียว ไม่ควรบอกเพื่อนหรือผู้อื่น<br>เพราะอางเกิดปัญหาในภายหลังได้<br>ข้อสงสัย/รายละเอียดเพิ่มเติม งาน<br>รับนักศึกษา ฝ่ายวิจัยและวิชาการ<br>สำนักงานอธิการบดี วิทยาเขตตรัง<br>หมายเลขโทรศึกท์ 0-7520-1727, 0-<br>7520-1700 ต่อ 52293 <b>ภายในวัน</b><br>และเวลาราชการเก่านั้น | audurf1               | 460203<br>บัณชีบัณฑิต คณะพาณิชยศาสตร์และการจัดก<br>มหาวิทยาลัยลงขลานครินทร์ วิทยาเขตตรัง | ns | จานรับนักทึกษา     มหาวักยาลัยสงขลามคริมทร์     วิทยาเขตตรัจ |  |

7. เลือกซำระค่าสมัครผ่านโมบายแบงก์กิ้งโดย scan จ่ายจาก QR CODE ในมุมขวาล่างของใบสมัคร หรือพิมพ์ใบสมัครเพื่อไปซำระที่ธนาคารตามรายละเอียดและเวลาที่กำหนด

| สำหรับธนาคาร: ใบแจ้งการชำ                                                                                                    | ระเงิน                                                                                 | (ค่าสมัครยังไม่รวมค่าธรรมเนียมธนาคาร โปรดเรียกเก็:                         | บจากผู้ชำระเงิน |
|----------------------------------------------------------------------------------------------------|----------------------------------------------------------------------------------------|----------------------------------------------------------------------------|-----------------|
| เพื่อนำเงินเข้าบัญชี "มหาวิทยา<br>□ ธนาคารกรุงไทย จำกัด (มห<br>Company Code: 8164 (1)<br>□ ธนาคารไทยพาณิชย์ จำกัด<br>เลขที่บัญชี 512-3-02973-9 | ลัยสงขลานครินทร์ วิทยาเขตตรัง"<br>าชน)<br>0 บ. )<br>(มหาชน)<br>(Bill Payment) (10 บ. ) | วันที่ :<br>ชื่อ-นามสกุล:<br>Customer No./Ref.1 :<br>Reference No./Ref.2 : |                 |
| จำนวนเงิน (บาท)                                                                                                    | 20                                                                                     | :00.00                                                                     |                 |
| (ตัวอักษร)                                                                                                    | สองร้อยบาทถ้วน                                                                         |                                                                            |                 |
| ชื่อผู้นำฝาก                                                                                                    | โทร                                                                                    | เจ้าหน้าที่ผู้รับเงิน(ประ                                                  | ทับตรา)         |
|                                                                                                    |                                                                                        |                                                                            |                 |

(ชำระผ่านโมบายแบงก์กิ้ง)

 หว้ไขโครงการสมัคร (ผลการเรียน/เอกสารการสมัคร) หรือส่งหลักฐานการชำระค่าสมัคร โดยเลือกดำเนินการ จากเมนูขวามือตามภาพ

# ะ์∃ โครงการที่เปิดรับสมัคร

| โครงการโควตา ม.อ. ตรัง |                                         |                                         |                             |  |  |
|------------------------|-----------------------------------------|-----------------------------------------|-----------------------------|--|--|
| รอบ                    | ช่วงวันเวลาเปิดรับสมัคร                 | ช่วงวันเวลาแก้ไขการสมัคร                | 🖪 แก้ไขโครงการนี้           |  |  |
| 1/1 (ช่วงที่ 1)        | 01 ต.ค. 2566 00:00 - 20 ต.ค. 2566 15:30 | 01 ต.ค. 2566 00:00 - 20 ต.ค. 2566 15:30 | 🖶 พิมพ์ใบสมัคร              |  |  |
|                        |                                         |                                         | 🛕 ส่งหลักฐานการชำระค่าสมัคร |  |  |